# Directions to Join Your Teacher on TEAMS!!!

# LOG IN ABOUT 10-15 MINUTES EARLY IN CASE OF TECHNICAL DIFFICULTIES

Step 1: Log into Launch Pad ( https://launchpad.classlink.com/rcboe)

#### Step 2: Click on Office 365

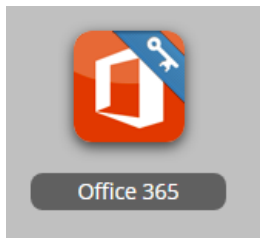

#### Step 3: Click on Teams

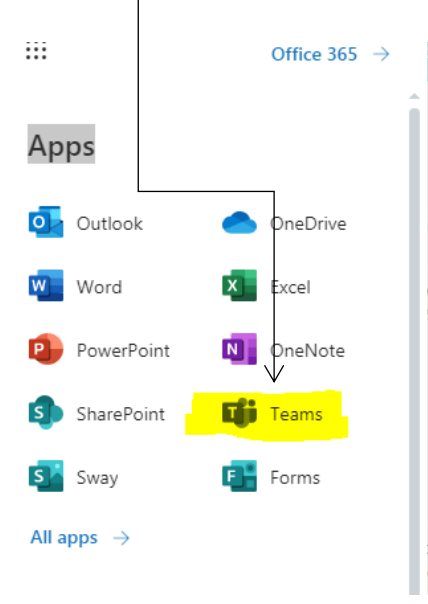

Step 4: Download the Teams app or use the web app instead if you experience technical difficulties, or are not logged in early enough. Be on time!

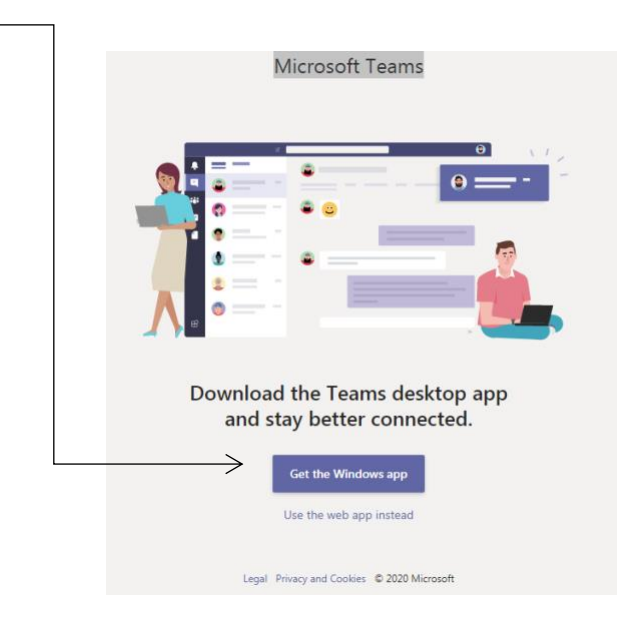

# Directions to Join Your Teacher on TEAMS!!!

# LOG IN ABOUT 10-15 MINUTES EARLY IN CASE OF TECHNICAL DIFFICULTIES

| Step 5: Click Calendar |                |  |                        |
|------------------------|----------------|--|------------------------|
|                        |                |  | ncrosort reams         |
|                        | L.<br>Activity |  | Teams                  |
|                        | <br>Chat       |  | Your teams             |
|                        | Teams          |  | _                      |
|                        | ats .          |  |                        |
|                        | Calendar       |  | 5564Edge<br>(Monday-Th |
|                        | Calls          |  |                        |
|                        | Files          |  |                        |

#### Step 6: Click on the correct calendar day and time

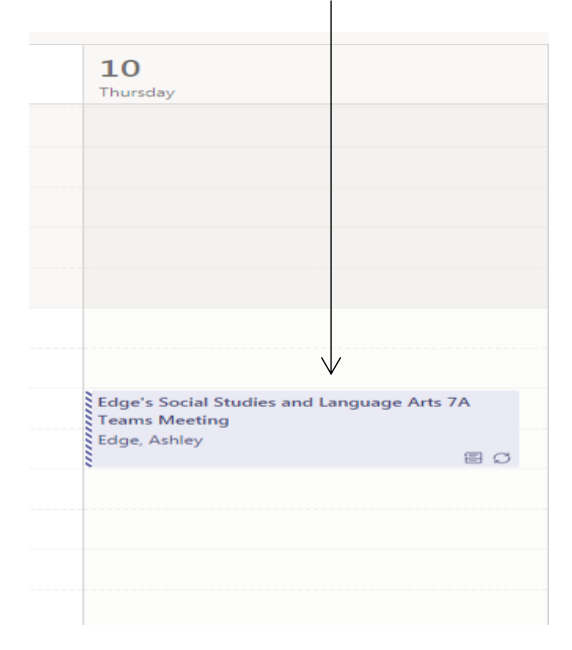

#### Step 7: Click Join

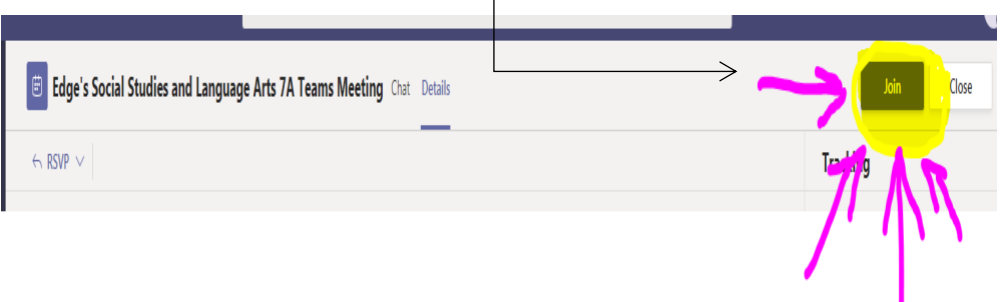